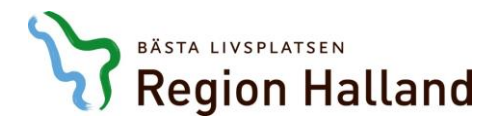

## För externa

# Registrera konto till Kompetensportalen Hur ser min profil ut?

Region Halland har en utbildningskatalog som även privata vårdgivare, kommunanställda och övriga har tillgång till, genom att registrera ett kostnadsfritt personligt konto via länken nedan.

OBS! Du ska fylla i korrekta faktureringsuppgifter. Om du är osäker på vad dessa är, kontakta din chef eller er ekonom. Dessa uppgifter använder vi när en utbildning har en deltagaravgift.

https://regionhalland-externa.sabacloud.com

För att du ska få information om vad du har anmält dig till så är det bättre om du skapar ett konto. Då får du tillgång till detta:

- utbildningskatalog,
- bekräftelser,
- inbokat i din kalender i Outlook eller motsvarande,
- kunna se vilka utbildningar du har anmält dig till,
- vilka du har slutfört och fått godkänt på,
- avanmäla dig om du får förhinder,
- kunna skriva ut kursintyg,
- du kan logga in dig när som helst för att anmäla dig till andra utbildningar,
- med mera.

Om du inte har ett konto till Region Hallands utbildningskatalog i Kompetensportalen – då ska du Registrera ett.

Om du har ett konto redan, då loggar du in. Om du glömt ditt lösenord – klicka på Har du glömt ditt lösenord?

Se hur du skapar, eller loggar in, på nästa sida.

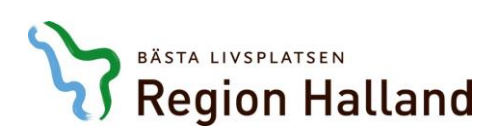

|                                                                                                    | <b>7</b> Region Halland                                                                                                    | d                                      |   |
|----------------------------------------------------------------------------------------------------|----------------------------------------------------------------------------------------------------|----------------------------------------|---|
| Skapa konto till K                                                                                    | ompetensportalens utbildningskata                                                                                                    | alog.                                  |   |
| Klicka på "Registro<br>ditt användarnam<br>utbildningar som l<br>godkänner du att<br>Dataskyddsförord | era <sup>*</sup> och fyll i dina uppgifter. Din e-p<br>n. Vi behöver din faktureringsadress<br>nar en deltagaravgift. När du skapar<br>dina uppgifter registreras enligt<br>ningen. | ostadress blir<br>s för<br>r ett konto |   |
| <mark>Är du anställd av</mark> I<br>klicka <mark>här</mark>                                           | <b>Region Halland</b> och vill logga in på (                                                                                                    | denna sida –                           |   |
| ANVÄNDARNA                                                                                            | MN                                                                                                    |                                        |   |
|                                                                                                    |                                                                                                    |                                        | - |
| LÖSENORD                                                                                              |                                                                                                    |                                        |   |
|                                                                                                    | 11 1 1 M                                                                                                    | and the life second of                 |   |
|                                                                                                    | Har du gior                                                                                                    | nt ditt losenord?                      |   |
|                                                                                                    | LOGGA IN                                                                                                    |                                        |   |
|                                                                                                    |                                                                                                    |                                        | - |

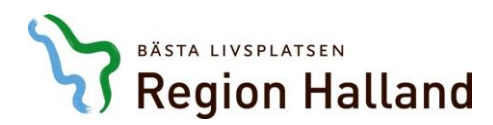

| FÖRNAMN*                                                                                                    | and the second second                                                                                          |
|----------------------------------------------------------------------------------------------------|----------------------------------------------------------------------------------------------------|
|                                                                                                    | all C                                                                                                    |
| EFTERNAMN*                                                                                                    | 1 N                                                                                                    |
|                                                                                                    |                                                                                                    |
| E-POST*                                                                                                    |                                                                                                    |
|                                                                                                    |                                                                                                    |
| LÖSENDRD*                                                                                                    |                                                                                                    |
|                                                                                                    |                                                                                                    |
| BEKRÄFTA DET NVA LÖSENORDET*                                                                                                    |                                                                                                    |
|                                                                                                    |                                                                                                    |
| ORT                                                                                                    |                                                                                                    |
| Halmatad Q.                                                                                                    | Q                                                                                                    |
| Helmated                                                                                                    |                                                                                                    |
| (CMT) Greenwich Mean Time : Dublin, Edinburgh, Lise                                                                                                    | ×                                                                                                    |
| HEMTELEFON                                                                                                    |                                                                                                    |
| - Anga moblinummar -                                                                                                    |                                                                                                    |
| ARBETSTELEFON*                                                                                                    |                                                                                                    |
| - Ange direktnummer -                                                                                                    |                                                                                                    |
| AGRESS1*                                                                                                    |                                                                                                    |
| - Ange arbetsplatsens edress -                                                                                                    |                                                                                                    |
| POSTNUMMER*                                                                                                    |                                                                                                    |
| - Ange erbetsplatsens postnummer -                                                                                                    |                                                                                                    |
| FAKTURERINGSADRESS 1*                                                                                                    |                                                                                                    |
|                                                                                                    |                                                                                                    |
| STAD FÖR FAKTURERINGSADRESS*                                                                                                    |                                                                                                    |
|                                                                                                    |                                                                                                    |
| POSTNUMMER FÖR FAKTURERINGSADRESS*                                                                                                    |                                                                                                    |
|                                                                                                    |                                                                                                    |
| FAKTURAREFERENS*                                                                                                    |                                                                                                    |
|                                                                                                    |                                                                                                    |
| ORGANISATION/FORETAG*                                                                                                    |                                                                                                    |
|                                                                                                    | the second second second second second second second second second second second second second second second s |
| VRKESGRUPP *                                                                                                    |                                                                                                    |
| Total age of the second second s |                                                                                                    |
| Allmänne vilkor godkänna förate gångan konto akepea.                                                                                                    |                                                                                                    |
| REGISTRERA                                                                                                    |                                                                                                    |
| LOGGA IN                                                                                                    |                                                                                                    |
|                                                                                                    |                                                                                                    |

Fyll i alla obligatoriska uppgifter som är \*märkta.

#### ORT\* kan vara knepig att fylla i:

Skriv in din ort och klicka på förstoringsglaset utan +. Då ska formuläret föreslå den ort du har skrivit in. Klicka på orten som formuläret föreslår så att det hamnar i rutan. Då bör orten sparas så att du kan gå vidare.

### FAKTURERINGSADRESS 1\*, Stad för fakturering\*, Postnummer för faktureringsadress\*:

Är oftast inte adressen till din arbetsplats. Kolla med en kollega, chef eller ekonom så att det blir rätt.

Fakturareferens är ofta en siffer- och/eller bokstavskombination, ifall era fakturor skickas för skanning.

Sen är det bara att söka upp utbildningen du är intresserad av! Om du kommer in direkt till utbildningen som du ska anmäla dig till när du har registrerat konto, då är det bara att anmäla sig.

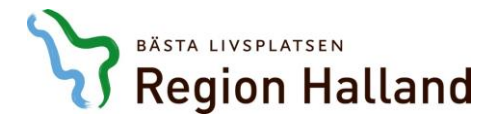

#### Så här kan du söka en utbildning:

Antingen med hjälp av förstoringsglaset.

Eller till vänster har du Kategorier, Ort och Startdatum (som är månaden när utbildningen är).

När du hittat rätt utbildning och tillfälle – då klickar du på blå knappen ANMÄL.

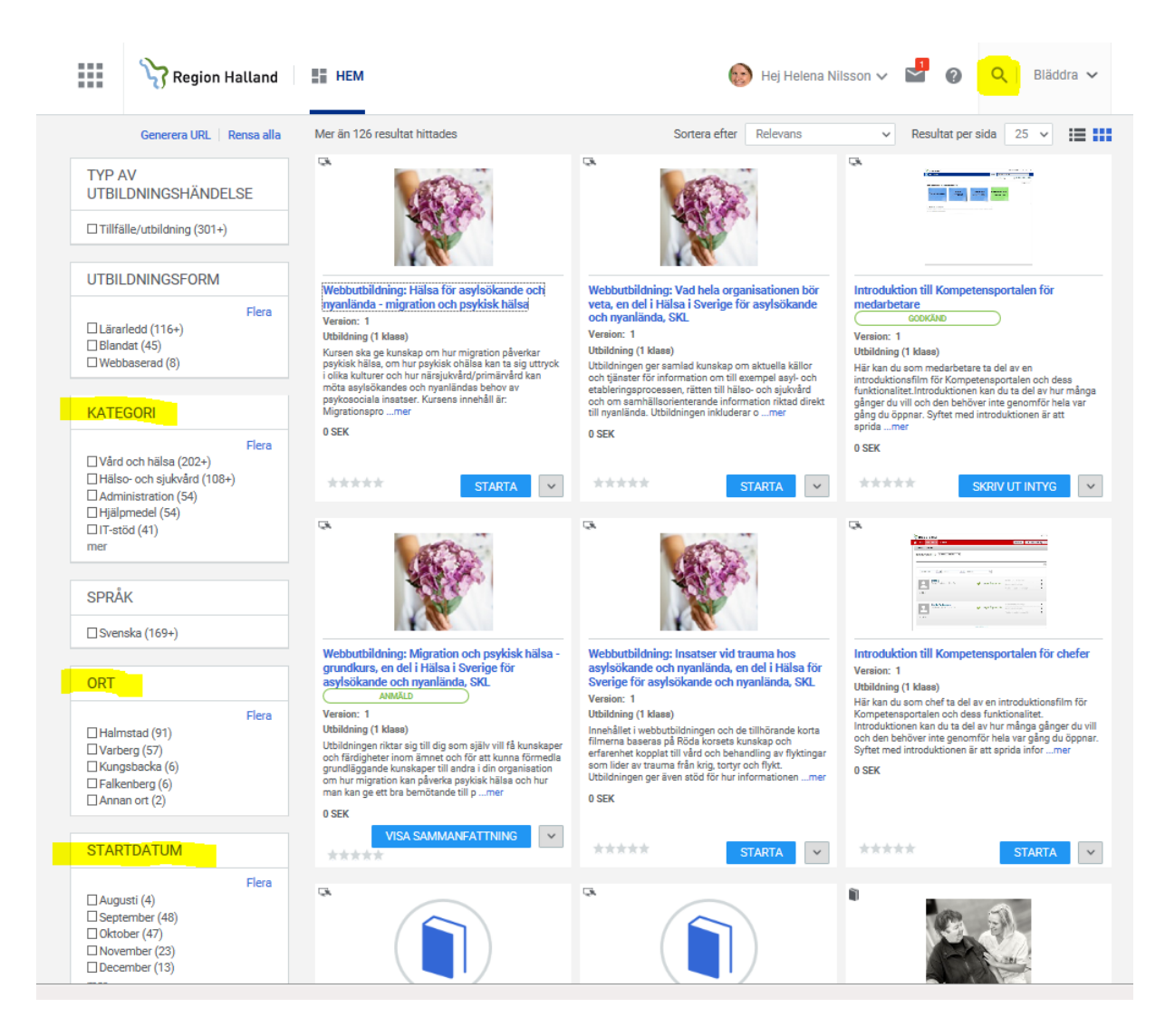

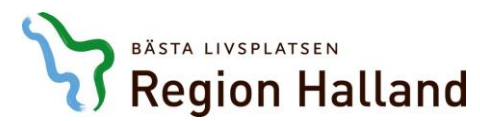

När du är inloggad i Kompetensportalen ser din startsida ut så

här.

Om du är anmäld till någon utbildning, då kommer den att synas här. Du kan även se de utbildningar som du har slutfört.

| Tar som Helena Nilsson                                                                                                    | Proxy: Helena Nilsson) 🗸 🔛 🔇 🔍 🛛 Bläddra 🗸 |  |
|----------------------------------------------------------------------------------------------------|--------------------------------------------|--|
|                                                                                                    |                                            |  |
|                                                                                                    | 🌣 Anpassa                                  |  |
| Wälkommen till Region Hallands Kompetensportal   Kompetensportalen är gemensam för hela Region Halland och här presenteras de kurser   Utbildningskatalogen   Utbildningskatalogen kan du som inte arbetar i Region Halland söka och anmäla dig till kurser.   Migr finns dina aktuella anmälningar och de utbildningar som du har gått som Region Halland arangerar. Om du får förhinder att delta så avanmaler du dig här.   Utbildningskatalogen   Utbildningskatalogen | r som regionen arrangerar.                 |  |
| MIN UTBILDNING                                                                                                    | 0 0                                        |  |
| SLUTFÖRDA UTBILDNINGAR                                                                                                    | • •                                        |  |

Klicka på symbolen med de nio rutorna. Välj Mig.

| III Region Halland II HEM                                                                                                    | 🕒 Helena Nilsson (Proxy: Helena Nilsson) 🗸 📓 🖉 | Q Bläddra 🗸 |
|----------------------------------------------------------------------------------------------------|------------------------------------------------|-------------|
|                                                                                                    |                                                | 🌣 Anpassa   |
| rsom Helena Nilsson<br>Kompetensportalen är gemensam för hela Region Halland och här presenteras de kurser                                                                                                    | som regionen arrangerar.                       |             |
| Utbildningskatalog<br>I utbildningskatalogen kan du som inte arbetar i Region Halland söka och anmäla dig till kurser.<br>Mig<br>Under "Mig" finns dina aktuella anmälningar och de utbildningar som du har gått som Region Halland<br>arrangerar. Om du fär förhinder att delta så avanmäler du dig här. |                                                |             |
| Utbildningskatalogen                                                                                                    |                                                |             |
| MIN UTBILDNING                                                                                                    | • •                                            |             |
| SLUTFÖRDA UTBILDNINGAR                                                                                                    | 00                                             |             |

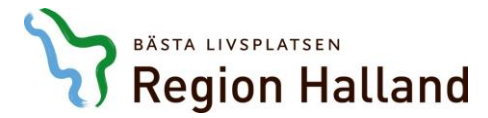

Då kommer du in i din Plan, Profil etc.

Klicka på Profil för att redigera dina uppgifter om du behöver.

Om du har behov av specialkost, allergi eller annat, då Redigerar du i rutan längst ner. Klicka på ordet Redigera, och spara sedan när du är klar.

| Region Hall              | land Hele                                                                 | na Nilsson (Proxy: Helena Nilsson) 🗸 🎽    | Q   Bläddra ∨ |
|--------------------------|---------------------------------------------------------------------------|-------------------------------------------|---------------|
| Θ                        | Helena Nilsson Senast uppdaterad av Helena Nilsson Den 2018-08-17         |                                           | 6 📕           |
| Helena Nilsson           | GRUNDLAGGANDE INFORMATION                                                 |                                           |               |
| Uppdatera bild           | FÖRNAMN<br>Helena                                                         | MELLANNAMN<br>-                           |               |
| Plan                     | EFTERNAMN<br>Nilsson                                                      |                                           |               |
| 🕏 Slutförda utbildningar | AKTUELLT JOBB                                                             |                                           | Redigera      |
| Orderhistorik            |                                                                           | REFERENSER                                |               |
|                          |                                                                           | Inga associerade bilagor.<br>⊕ LÄGG TILL  |               |
|                          | KONTAKTUPPGIFTER                                                          |                                           | 🖍 Redigera    |
|                          | TIDSZON<br>(GMT) Greenwich Mean Time : Dublin, Edinburgh, Liesbon, London | E-POST<br>belena nilsson@regionballand se |               |
|                          | TELEEON                                                                   | nerena.misson@regionnanand.se             |               |
|                          | 035-179832                                                                |                                           |               |
|                          | SEKUNDARA KONTAKTUPPGIFTER                                                |                                           | 🖍 Redigera    |
|                          | ADRESS 1<br>Region Halland, Box 310                                       | ADRESS 2<br>-                             |               |
|                          | ADRESS 3                                                                  | ORT                                       |               |
|                          | -                                                                         | Fagersta                                  |               |
|                          | STAT/PROVINS                                                              | POSTNUMMER<br>73726                       |               |
|                          | LAND/REGION                                                               |                                           |               |
|                          | -                                                                         |                                           |               |
|                          | VALFRI INFORMATION                                                        |                                           | 🖌 Redigera    |
|                          | MOMSNUMMER                                                                |                                           |               |
|                          | ANNAN INFORMATION                                                         |                                           | 🖍 Redigera    |
|                          | ANGE SPECIALKOST/ALLERGI:                                                 | FAKTURAREFERENS<br>ZZHNN801               |               |
|                          | ORGANISATION/FÖRETAG                                                      | YRKESGRUPP<br>Administrativ personal      |               |